## VPN Zugriff FH Graubünden (MacOS)

1. Download the file «ps-pulse-mac-installer.dmg» vom the intranet Link:

https://my.fhgr.ch/download/18236

2. Open the downloaded file and start «PulseSecure.pkg» for the installation process.

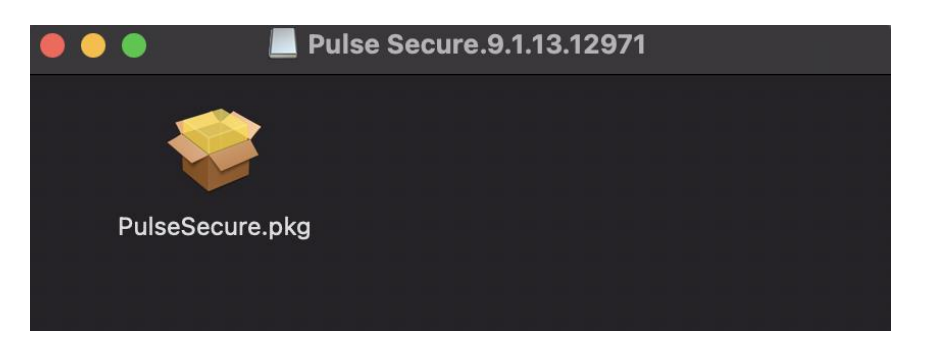

3. Proceed the installation process with all default settings. During the installation process a pop-up message will appear where you have to enter your mac password.

| • • |                    | <u> </u>                          |                                                                 |               |          | ) B |
|-----|--------------------|-----------------------------------|-----------------------------------------------------------------|---------------|----------|-----|
|     |                    | Installationspro<br>installieren. | nstallationsprogramm versucht, neue Software zu<br>nstallieren. |               |          |     |
|     | Finführ            | Gib dein Passwort                 | ein, um dies zu er                                              | lauben.       |          |     |
|     |                    | Benutzername:                     | <u>  </u> /                                                     |               |          |     |
| ٠   | Zielvolu<br>auswäh | Passwort:                         | •••••                                                           |               |          |     |
|     | Installa           |                                   |                                                                 |               |          |     |
| •   | Installa           |                                   | Abbrechen                                                       | Software inst | allieren |     |
| 0   |                    |                                   |                                                                 |               |          |     |
|     |                    |                                   |                                                                 |               |          |     |
|     |                    |                                   |                                                                 |               |          |     |
|     |                    |                                   |                                                                 |               |          |     |
|     |                    |                                   |                                                                 |               |          |     |
|     |                    |                                   |                                                                 |               |          |     |
|     |                    |                                   |                                                                 |               |          |     |
|     |                    |                                   |                                                                 |               |          |     |
|     |                    |                                   |                                                                 |               |          |     |
|     |                    |                                   |                                                                 |               |          |     |
|     |                    |                                   |                                                                 |               |          |     |

4. After the installation open the pulse secure client from the menu bar.

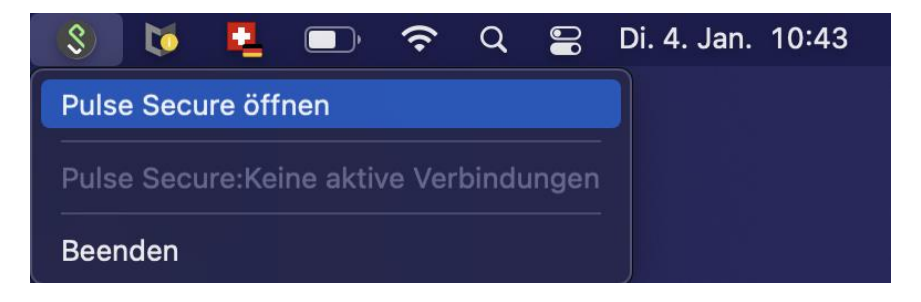

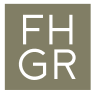

5. Add a new profile with button «+» below.

| • • •   | S Pulse Secure                   |
|---------|----------------------------------|
|         | Verbindungen                     |
|         |                                  |
|         |                                  |
|         |                                  |
| Тур:    | Policy Secure (UAC) oder Conne 😒 |
| Name:   | FHGR                             |
| Server- | vpn.fhgr.ch                      |
| Verbi   | ndung Abbrechen Hinzufügen       |
|         |                                  |
|         |                                  |
|         |                                  |
| + - 1   |                                  |
|         |                                  |

- 6. You can choose the name of the profile on your own. The server-url has to be «vpn.fhgr.ch or https://vpn.fhgr.ch».
- 7. If you click on «connect» a login screen will pop up, log in and you're connected.

|                         | § FHGR                   |
|-------------------------|--------------------------|
| Benutzername:           |                          |
| Kennwort:               | •••••                    |
| Einstellungen speichern | Abbrechen Verbindung hei |

8. You can see if you are connected by checking the profile in the vpn-client.

|   | ١                 | erbindungen          |
|---|-------------------|----------------------|
| > | FHCR<br>Verbunden | 🤡 Verbindung trennen |